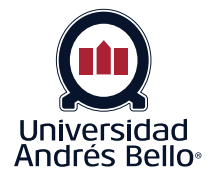

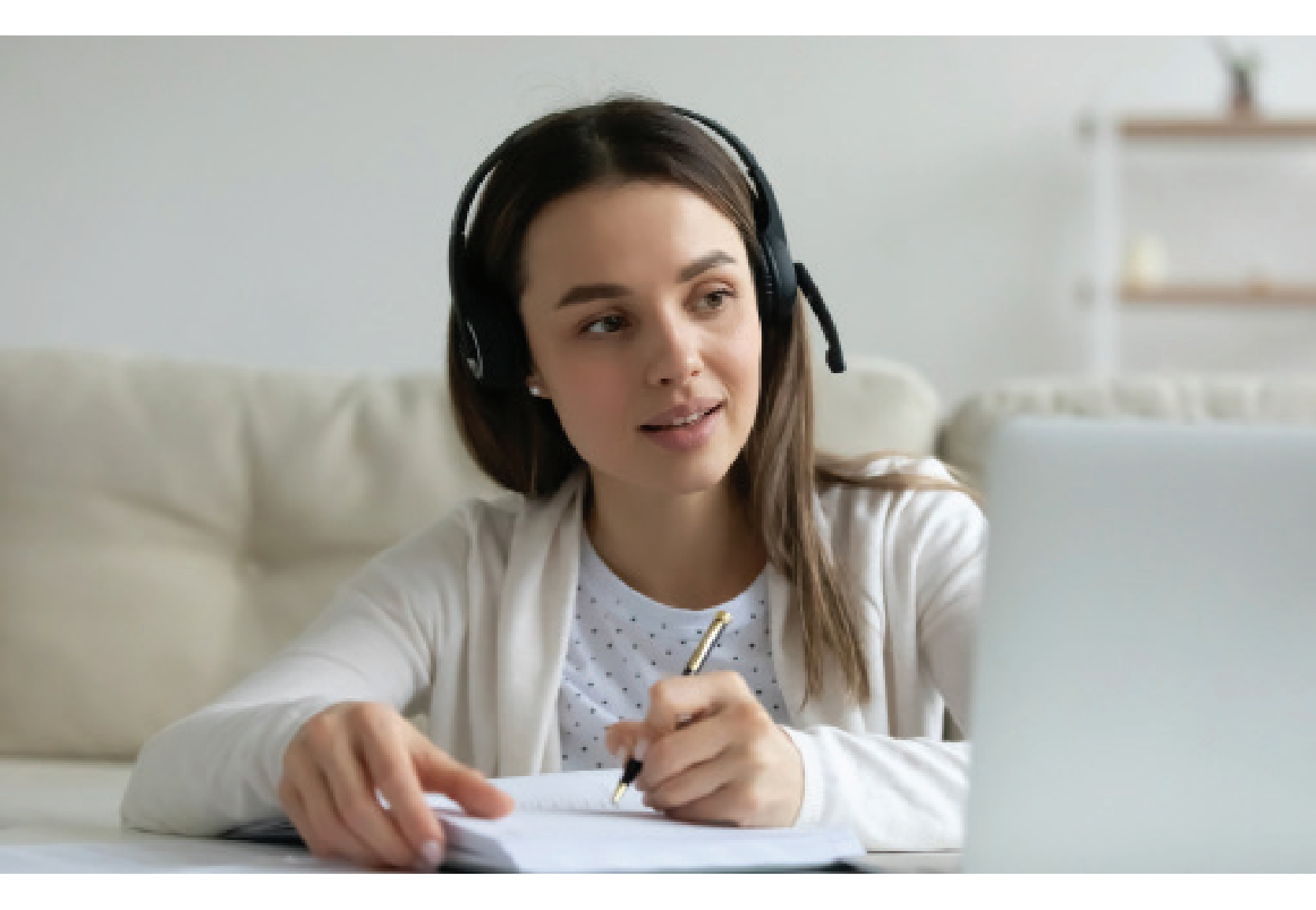

# Paso a Paso Docentes: ¿Cómo habilitar la herramienta para autenticación de identidad en evaluaciones de Inglés?

## Debe ingresar a la plataforma Blackboard y dirigirse al apartado de cursos Unab Online En caso de dudas sobre usabilidad contacta al tutor asignado a tu curso. Si tienes problemas para ingresar a la plataforma, llama al número: **600-220-3333**, y desde móviles al **223-528-864**, en los siguientes horarios: de lunes a viernes de 0500 a 2000 y sábados de 10:00 a 14:00 horas. Informamos que en beneficio de otorgar un mejor servicio, sus credenciales de acceso a sus cursos Online, del Campus Online, son las mismas de la Intranet de Alumnos y Docentes de UNAB (https://portal.unab.cl/) Ingreso Otros Usuarios NOMBRE DE USUARIO proctoriostudent1 CONTRASEÑA ..... ¿Ha olvidado su contraseña? Iniciar sesión Blackboard © 1997-2021 Blackboard Inc. Todos los derechos reservados. Número de patente 7.493.396 y 7.558.853 de Estados Unidos. Resto de patentes en trámite. Información sobre accesibilidad Hacer clic en el curso que trabajará, en este caso corresponde a un curso general y similar al que usted tiene como docente. 🔲 Estuc (Unab Inversidad Idres Bello Mi institución Mis Organizaciones Mis Curso Lista de cursos Búsqueda de Mis Cursos Cursos en los que usted es: Docente Aula Virtual Haga click en el botón para buscar cursos en los que usted está inscrito TALLER\_AULA\_GENERICO\_47: Aula\_SEGUNDO SEMESTRE Buscar Mis Cursos Docente: Moisés Poblete Novoa; Estudiante Proctorio 1 CLAB01.PROCTORIO\_TAC: PROCTORIO TESTS Docente: usuario 145; Fabián Figueroa Ortiz; Eduardo Gómez Toro; Felipe Joaquín Pastén Cáceres; Moisés Poblete Novoa; Estudiante Proctorio 1; Gemma Mariana Romero Maldonado;

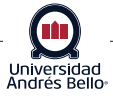

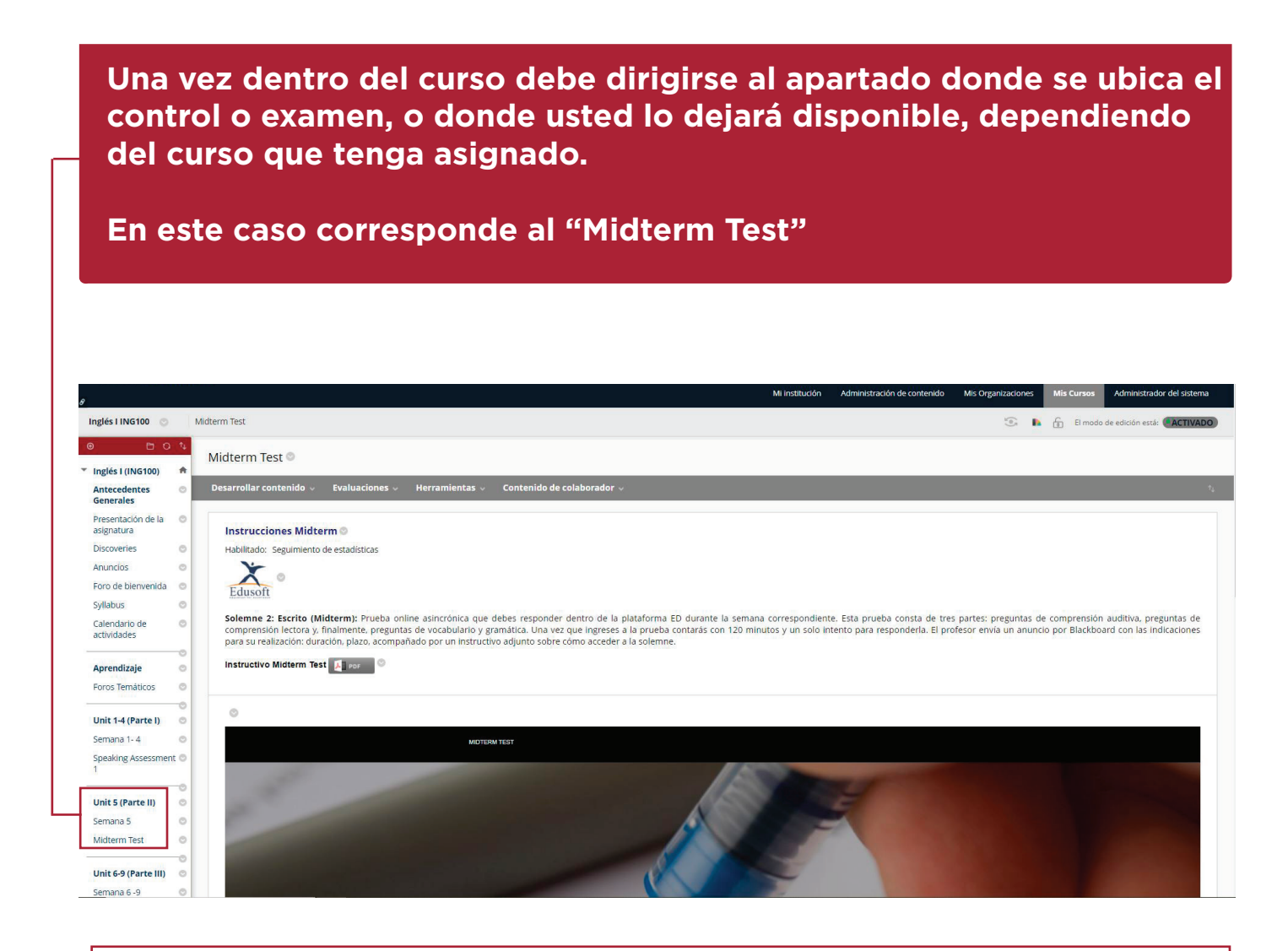

Si no ha utilizado esta herramienta de autenticación con anterioridad tendrá que instalar una extensión del navegador para poder trabajar con ella

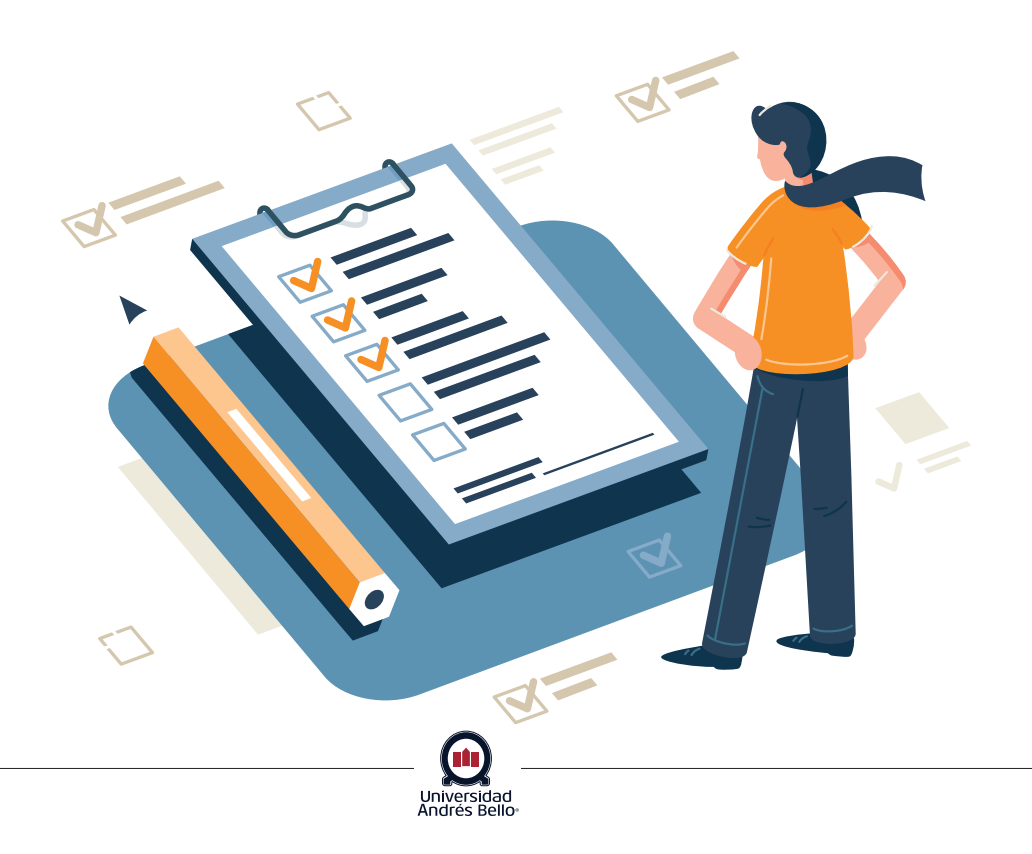

Si ya tiene instalada la extensión de Chrome, pasará directamente a la configuración del examen. (Paso 2)

Si no ha instalado la extensión, deberá hacerlo seleccionando la opción "click here", como se muestra en la siguiente imagen

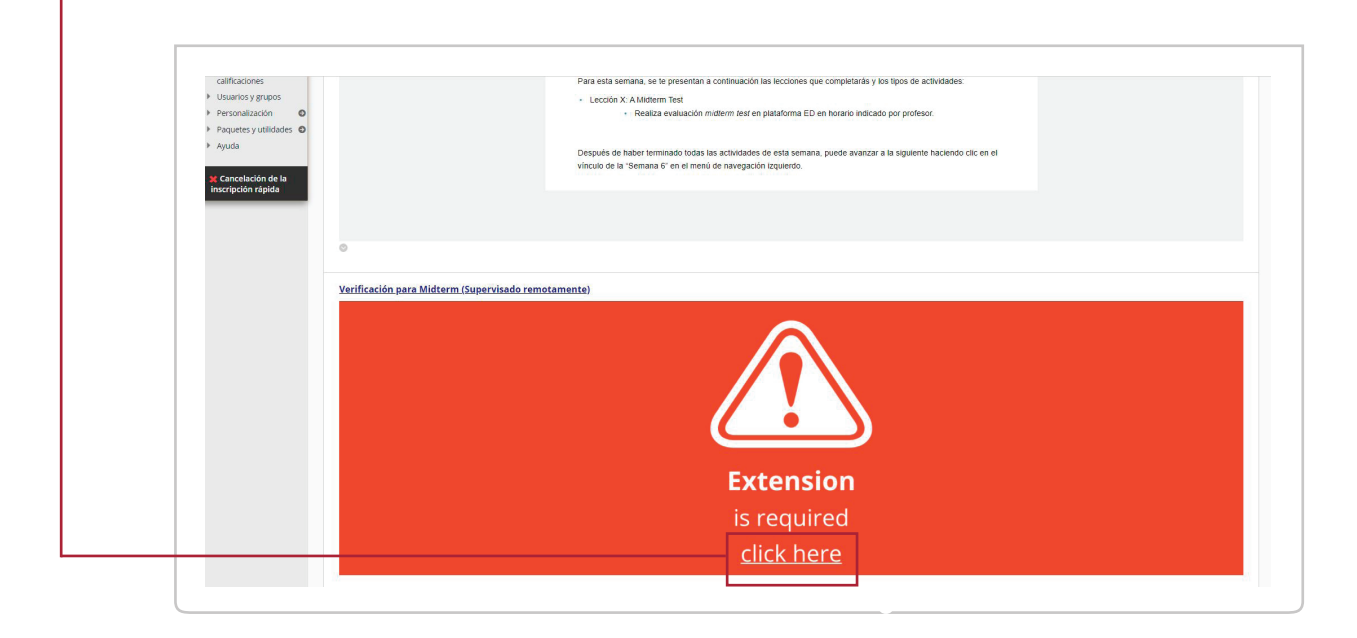

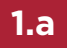

1

#### Instalar extensión Chrome

Se abrirá una nueva pestaña con la extensión de Chrome y se debe cliquear en "Instale la extensión de Proctorio Chrome"

Andrés Be

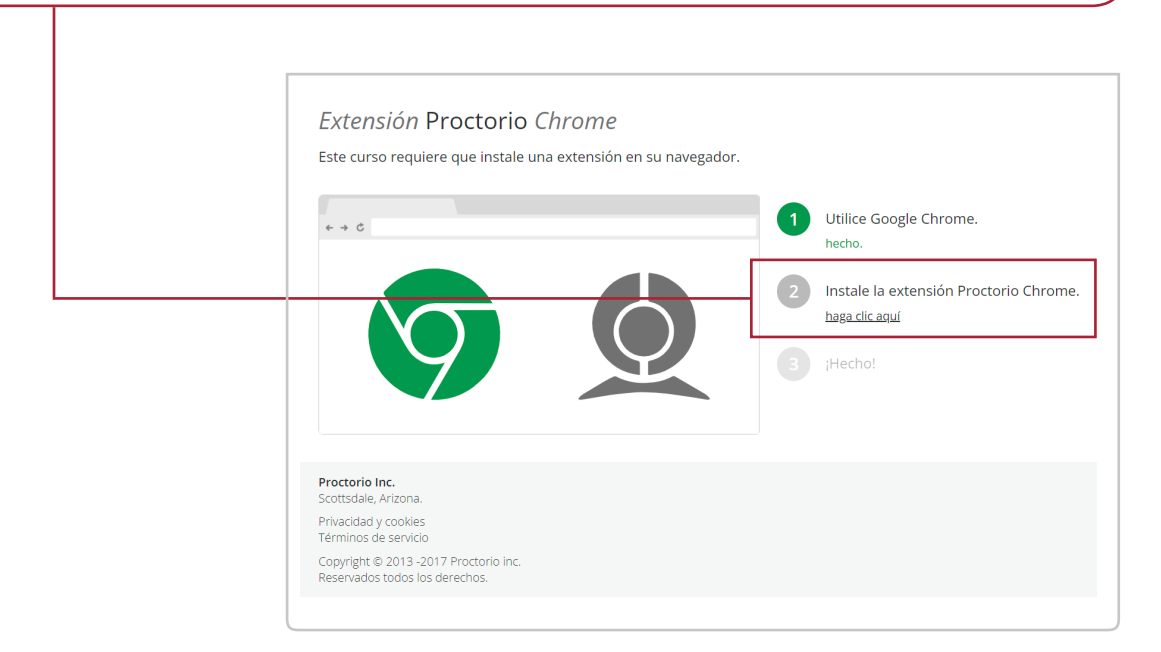

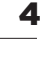

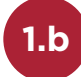

#### Agregar extensión

Se abrirá una nueva pestaña y se debe cliquear la opción "Añadir a Chrome".

| a chrome web store                                                                                                    | <b>\$</b> 1 |
|----------------------------------------------------------------------------------------------------|-------------|
| Inicio > Extensiones > Proctorio                                                                                        |             |
| Proctorio       Añadir:         Ofrecido por: proctorio.com         ★★★★★ 4.022   Accesibilidad   ≗ 3.000.000+ usuarios | a Chrome    |
| Descripción general Prácticas de privacidad Reseñas Ayuda Relacionados                                                  |             |
| Can Remote Proctoring Help Create Equal Opp Ver más ta Compartir                                                        |             |

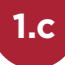

#### Aceptar instalación extensión

Se abrirá una ventana emergente en la cual se le preguntará si desea instalar Proctorio, se debe cliquear "Añadir extensión".

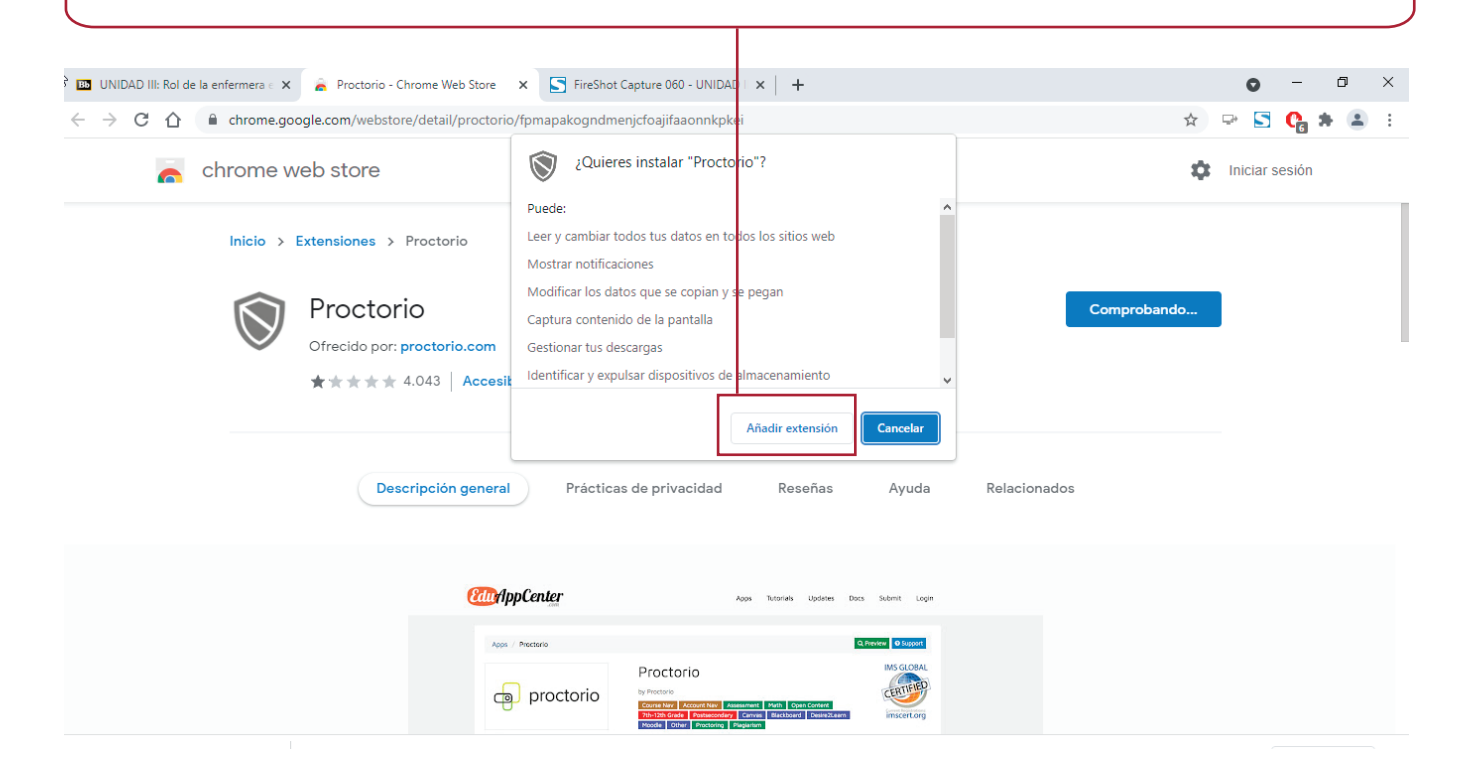

Universidad Andrés Bello

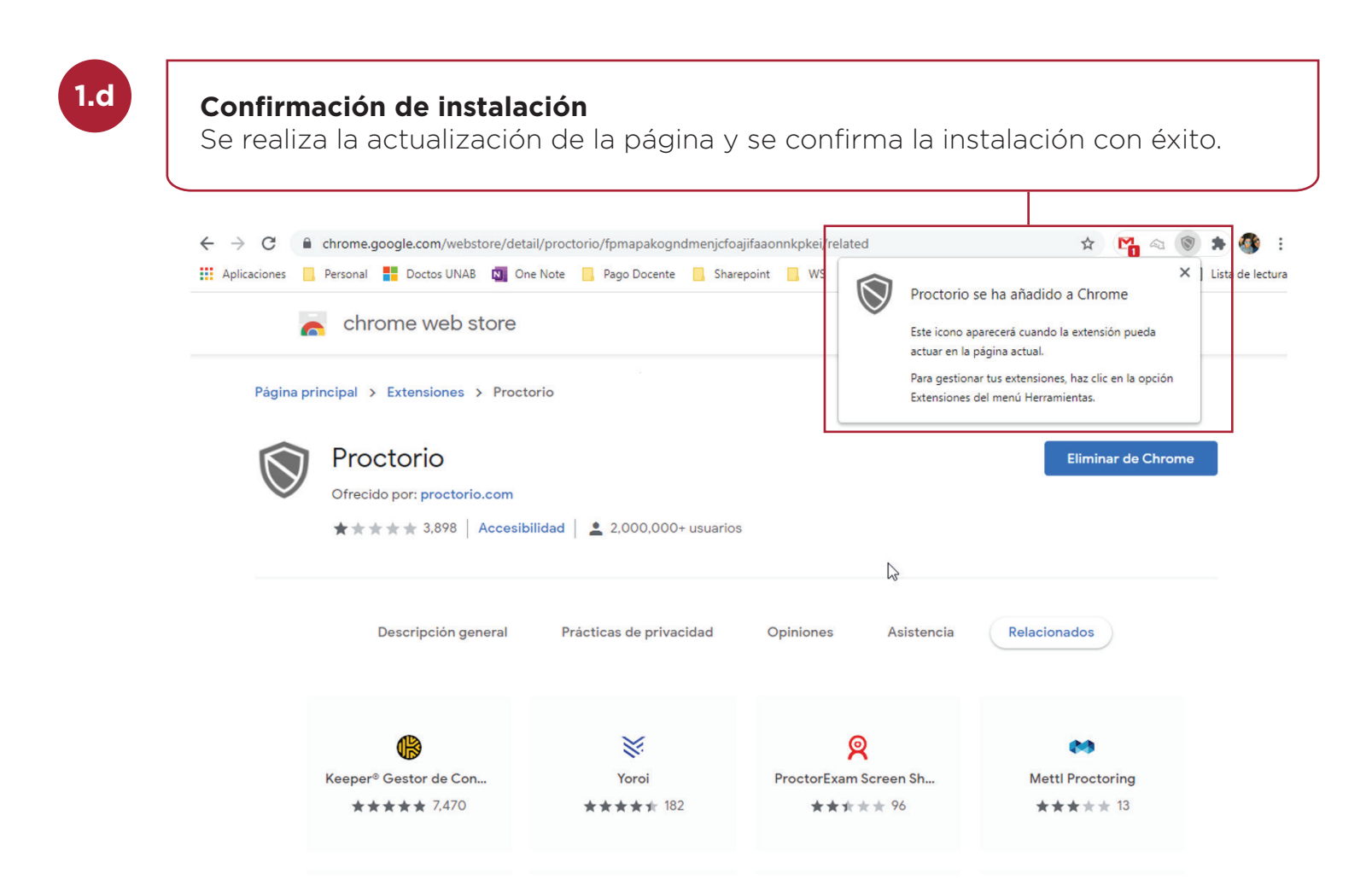

2

En modo de edición "Activado", debe hacer clic en **"Editar las opciones de examen"**. Al ingresar a las opciones, es posible que su computador no se actualice, por lo que puede oprimir la tecla F5 y refrescará la pantalla.

Т

|                                                 | nab.bia | experience in a result of a content of the internet in the second of the internet in the second of the second of the |                                                                                                    |                                  | <br> |  |  |
|-------------------------------------------------|---------|----------------------------------------------------------------------------------------------------|----------------------------------------------------------------------------------------------------|----------------------------------|------|--|--|
| instructivos                                    |         | Actividades                                                                                                    |                                                                                                    | -                                |      |  |  |
| Test para que te<br>familiarices con<br>Proctor | 0       | Para esta semana, se te presenta<br>Lección X: A Midterm Test                                                                                                    | Editar el examen<br>Editar las opciones de examen                                                  | s tipos de actividades:          |      |  |  |
| Información para el<br>Docente 🖄                | 0       | <ul> <li>Realiza evaluación</li> </ul>                                                                                                    | Establecer como no disponible<br>Excepciones de disponibilidad de Proctorio                        | por profesor.                    |      |  |  |
| Foros                                           | 0       | Después de haber terminado toda<br>vínculo de la "Semana 6" en el me                                                                                                    | Versión adaptativa<br>Versión adaptativa: Avanzada<br>Establecer estado de revisión(Deshabilitado) | la siguiente haciendo clic en el |      |  |  |
| Panel de control                                |         |                                                                                                    | Metadatos<br>Seguimiento de estadísticas (Activado/Desactivado)                                    |                                  |      |  |  |
| Colección de<br>contenido                       | e       |                                                                                                    | Progreso del usuario                                                                               |                                  |      |  |  |
| Herramientas del cur                            | 0/      | 0                                                                                                    | MOVEL .                                                                                            |                                  |      |  |  |
| Evaluación                                      | Ð       |                                                                                                    | Análisis de elementos                                                                              |                                  |      |  |  |
| Centro de<br>calificaciones                     | Ð       | Verificación para Midterm (Supervisado remotamente)                                                                                                    | Cambiar fecha de vencimiento                                                                       |                                  |      |  |  |
| Usuarios y grupos                               |         | Accede a la verificación previa para rendir tu Midterm                                                                                                    |                                                                                                    |                                  |      |  |  |
| Personalización                                 | 0       |                                                                                                    |                                                                                                    |                                  |      |  |  |
| Paquetes y utilidades                           | O       | Estimada/o estudiante,                                                                                                    |                                                                                                    |                                  |      |  |  |
| Ayuda                                           |         | Para comenzar el midterm debes:                                                                                                    |                                                                                                    |                                  |      |  |  |
| a conselectón de la                             |         | 1. Ingresar al link "Verificación para Midterm".                                                                                                    |                                                                                                    |                                  |      |  |  |
| inscripción rápida                              |         | 2. Realizar el proceso de autenticación<br>2. Haces dick en el eplace de "Navegar al surse"                                                                                                    |                                                                                                    |                                  |      |  |  |
| n ser peron i opiso                             |         | 4. En la nueva nestaña ir a Discoveries                                                                                                    |                                                                                                    |                                  |      |  |  |

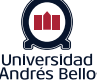

|                     | Preguntas en orden aleatorio Presente las preguntas en orden aleatorio para cada intento de examen.                                                                                                    |
|---------------------|----------------------------------------------------------------------------------------------------|
|                     | A JUSTES DE PROCTORIO                                                                                                    |
| L                   | Supervisión remota<br>Ocultar ajustes de Proctorio                                                                                                    |
|                     | ▼ Perfiles guardados<br>Aún no ha guardado ningún perfil :(<br>Guardar los perfiles de ajustes de Proctorio le permite aplicar sus ajustes favoritos de examen con un sólo clic.                                                                                                    |
|                     | ▼ Ajustes del examen Proctorio                                                                                                    |
|                     | ✓ Opciones de grabación                                                                                                    |
|                     | Image: Constraint of the second second se |
|                     | Grabar tráfico web realiza captura de pantallas y URLs de cualquier sitio web visitado durante el examen.                                                                                                    |
| Si q                | uiere verificar si su examen cuenta con supervisión remota, deberá ingr                                                                                                    |
| Si q<br>a "A<br>rem | uiere verificar si su examen cuenta con supervisión remota, deberá ingre<br>ijustes del examen Proctorio", observará que no puede activar "Supervis<br>ota"<br>AJUSTES DE PROCTORIO                                                                                                    |
| Si q<br>a "A<br>rem | uiere verificar si su examen cuenta con supervisión remota, deberá ingre<br>sjustes del examen Proctorio", observará que no puede activar "Supervis<br>ota"<br>AJUSTES DE PROCTORIO<br>Supervisión remota                                                                                                    |
| ii q<br>"A<br>em    | uiere verificar si su examen cuenta con supervisión remota, deberá ingre<br>ijustes del examen Proctorio", observará que no puede activar "Supervisi<br>ota"<br>AJUSTES DE PROCTORIO<br>Supervisión remota<br><i>Ocultar ajustes de Proctorio</i>                                                                                                    |
| Si q<br>a "A<br>rem | uiere verificar si su examen cuenta con supervisión remota, deberá ingra<br>ijustes del examen Proctorio", observará que no puede activar "Supervis<br>ota"<br>AJUSTES DE PROCTORIO<br>Supervisión remota<br>Ocultar ajustes de Proctorio<br>• Ajustes de comportamiento Proctorio                                                                                                    |

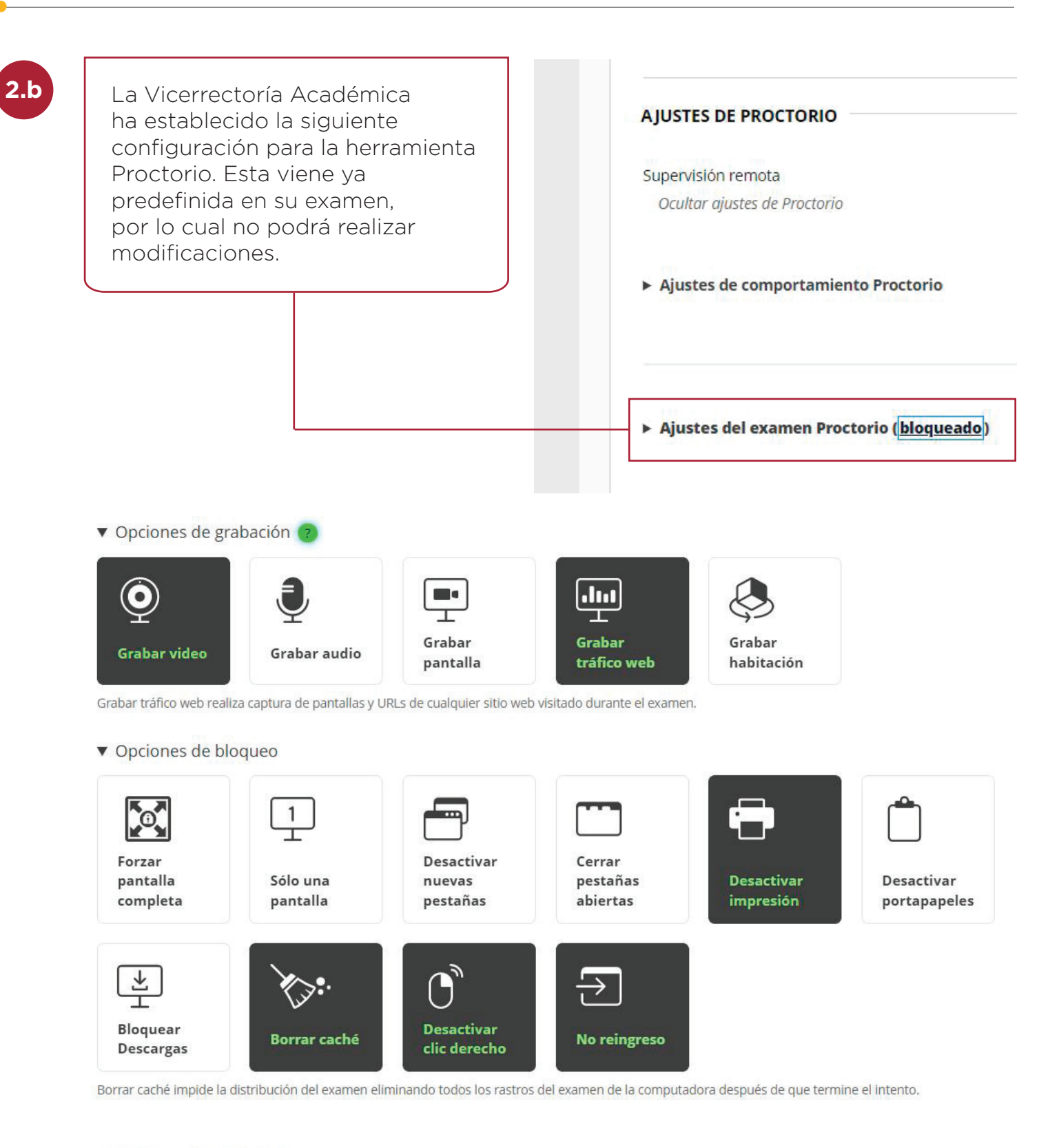

Opciones de verificación

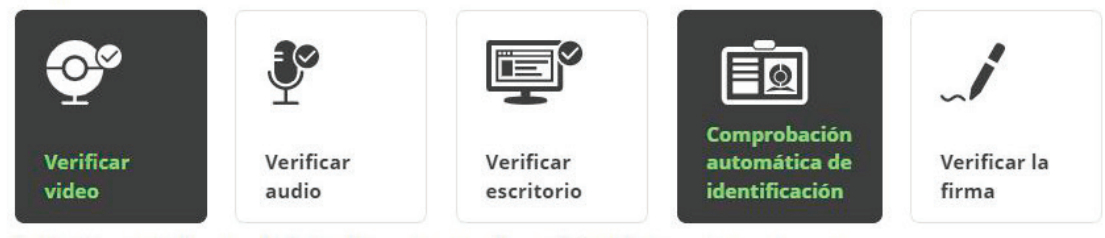

Universidad Andrés Bello

Verificar Firma requiere que el examinado firme un acuerdo académico antes de comenzar el examen

#### **Revisar los reportes**

Para verificar el comportamiento durante la evaluación supervisada, debe ir al "Centro de calificaciones completo", al cual se accede mediante la siguiente ruta: Panel de control > Centro de calificaciones > Centro de calificaciones completo.

| 🐽  Ur                            | nak      | )               |                                        |                                      |                                       |                                        |                                           |                      |                     |                             |                 |                       |             | 11 G                    | emma Mariana Romeri   | o Maldonado 288 💌 😃      |
|----------------------------------|----------|-----------------|----------------------------------------|--------------------------------------|---------------------------------------|----------------------------------------|-------------------------------------------|----------------------|---------------------|-----------------------------|-----------------|-----------------------|-------------|-------------------------|-----------------------|--------------------------|
| Universidad<br>Andres Bello      |          |                 |                                        |                                      |                                       |                                        |                                           |                      |                     | м                           | institución Adr | ministración de conte | nido Mis O  | rganizaciones Mis       | s Cursos Admir        | nistrador del sistema    |
| Inglés I ING100 💿                | 10       | Centro de       | calificaciones                         |                                      |                                       |                                        |                                           |                      |                     |                             |                 |                       |             | · 🖻 🛔 🛞                 | El modo de edición e  | está: ACTIVADO (         |
| 🐵 🗈 O                            | _1.<br>♠ | Cent<br>El Cent | tro de calific<br>tro de calificacione | caciones : Ce<br>es completo muestro | ntro de califi<br>a todas las columna | caciones con<br>s y filas del Centro d | n <b>pleto ©</b><br>de calificaciones y e | s la vista predetern | ninada del Centro d | e calificaciones. <u>Má</u> | s ayuda         |                       |             |                         |                       |                          |
| Antecedentes<br>Generales        | 0        | Crear           | r columna 🛛 C                          | Crear columna ca                     | lculada 🗸 Ad                          | ministrar 🗸 🛛 I                        | nformes 🗸                                 |                      |                     |                             |                 |                       |             |                         | Filtrar <b>Trab</b>   | ajar sin conexión 🗸      |
| Presentación de la<br>asignatura | •        |                 |                                        |                                      |                                       |                                        |                                           |                      |                     |                             |                 |                       |             |                         |                       | 5.2                      |
| Discoveries                      | 0        |                 |                                        | and an and a                         |                                       |                                        |                                           |                      |                     |                             |                 |                       | Ordenar col | umpac por               | Orden                 | 2.2                      |
| Anuncios                         | 0        | Ľ               | Mover a la parte suj                   | genor Corres elect                   | PONICO                                |                                        |                                           |                      |                     |                             |                 |                       | Ordenar con | Carminas por . Posición | de diseño Ol UEI      | Descendence              |
| Foro de bienvenida               | 0        | Bar             | ra de información                      | n sobre calificacion                 | nes                                   |                                        |                                           |                      |                     |                             |                 |                       |             |                         |                       |                          |
| Syllabus                         | 0        |                 |                                        |                                      |                                       |                                        |                                           |                      |                     |                             |                 | ØINGRESA<br>A UN DEMO |             |                         | VERIFICACIÓ           | VERIFICACIÓ              |
| actividades                      |          | 0               | APELLIDOS                              | O NOMBRE                             | 58_SUM12_F                            | 59_SUM13_                              | 510_SUM14_                                | S10_SUM15_           | S12_FINALTE         | NOTA_PRES_                  | NOTA_FINAL      | EVALUACIÓ<br>N AQUÍ   | TOTAL       | CONSENTIM               | MIDTERM<br>(SUPERVISA | FINAL EXAM<br>(SUPERVISA |
| Aprendizaje                      | 0        |                 |                                        |                                      | 0.002                                 | UNITTEST9                              | UNITTEST10                                |                      |                     | 110-12                      | _REAL           | (SUPERVISA<br>DO      |             | ADO                     | DO<br>REMOTAME        | DO<br>REMOTAME           |
| Foros Temáticos                  | 0        |                 |                                        |                                      |                                       |                                        |                                           |                      |                     |                             |                 | REMOTAME<br>NTE)      |             |                         | NTE)                  | NTE)                     |
| Unit 1-4 (Parte I)               | 0        |                 | 189                                    | usuario                              |                                       |                                        |                                           |                      |                     |                             |                 |                       | 0.00        |                         | 0.00                  |                          |
| Semana 1-4                       | 0        | Filer           | relationedar: 0                        |                                      |                                       |                                        |                                           |                      |                     |                             | -               |                       |             |                         |                       |                          |
| Speaking Assessmen<br>1          | nt O     | ->              | Mover a la parte su;                   | perior Correc elect                  | trónico 🛛                             |                                        |                                           |                      |                     |                             |                 |                       |             |                         |                       | Leyenda de icono         |
| Unit 5 (Parte II)                | 0        |                 |                                        |                                      |                                       |                                        |                                           |                      |                     |                             |                 |                       |             |                         |                       | Editar filas mostradas   |
| Semana 5                         | 0        |                 |                                        |                                      |                                       |                                        |                                           |                      |                     |                             |                 |                       |             |                         |                       |                          |
| Midterm Test                     | 0        |                 |                                        |                                      |                                       |                                        |                                           |                      |                     |                             |                 |                       |             |                         |                       |                          |

Ubicar la columna de examen supervisado, hacer clic en el menú contextual y seleccionar la opción de **"Ver el libro de calificaciones de Proctorio"**.

| Mi inst                            | itución Adm              | inistración de conten                                                                                | ido | Información<br>Enviar recore<br>Editar Exame<br>Cambiar fect                                  | de columna rápid<br>datorio<br>en<br>ha de vencimiento                                              | Prostorio                                  | ador del sister                                                            |
|------------------------------------|--------------------------|----------------------------------------------------------------------------------------------------|-----|-----------------------------------------------------------------------------------------------|----------------------------------------------------------------------------------------------------|--------------------------------------------|----------------------------------------------------------------------------|
| o de calificaciones. <u>Más ay</u> | ruda                     |                                                                                                    |     | Calificar inte<br>Calificación o<br>Estadísticas<br>Descargar re<br>Ver todos los             | ntos<br>con los nombres d<br>de intentos<br>esultados<br>s envíos                                   | e los usuarios ocultos                     | Calificar intent                                                           |
|                                    |                          |                                                                                                    | с   | Calificar preș<br>Análisis de e<br>Ver historial<br>Editar inforn                             | guntas<br>lementos<br>de calificación<br>nación de columna                                          | 3                                          | ▼Descendente                                                               |
| E O NOTA_PRES_ O<br>REAL           | S<br>NOTA_FINAL<br>_REAL | INGRESA     A UN DEMO     DE LA     EVALUACIÓ     N AQUÍ     (SUPERVISA     DO     REMOTAME     NTE) | тс  | Estadísticas<br>Establecer co<br>Ocultar de lo<br>Borrar los in<br>Orden ascen<br>Orden desce | de columna<br>omo calificación ex<br>os estudiantes (act<br>tentos de todos lo<br>idente<br>endente | kterna<br>ivado/desactivado)<br>s usuarios | VERIFICACIÓ<br>N PARA<br>FINAL EXAM<br>SUPERVISA<br>DO<br>REMOTAME<br>NTE) |
|                                    |                          |                                                                                                    | 0,0 | Ocultar de vi<br>IU                                                                           | ista del profesor                                                                                   | 0,00                                       |                                                                            |

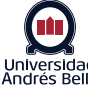

| F | esultad | os del exan  | nen Proctorio          |         |           |             |           |            |          |
|---|---------|--------------|------------------------|---------|-----------|-------------|-----------|------------|----------|
|   |         | Nombre       | Tiempo de envío        | Intento | untuación | Anotaciones | Anomalías | ↓ Sospecha | Acciones |
| - | ©       | 189, usuario | 02/18/2022 07:14:24 pm | 1       | 0         | 0           | 0         | 14%        | Ō        |

#### Libro de calificaciones de Proctorio:

Visualizará todos los exámenes supervisados, para acceder a cada estudiante, debe seleccionar el nombre y podrá corroborar el resultado de la supervisión con las alertas, sospechas, tiempo de inicio y de envío. Puede reproducir la grabación generada en el transcurso del examen y aquellos momentos en los cuales el usuario levantó una sospecha.

Lo importante de este reporte es considerar los tiempos de incidencia y contrarrestar con el video del examen.

|                                                                                                    |                                                                                         |                                                              |                                                       | Tiempo tra   | nscurrido |  | Incidente    |                                               |                            |                |              |                |              |         |
|----------------------------------------------------------------------------------------------------|-----------------------------------------------------------------------------------------|--------------------------------------------------------------|-------------------------------------------------------|--------------|-----------|--|--------------|-----------------------------------------------|----------------------------|----------------|--------------|----------------|--------------|---------|
|                                                                                                    |                                                                                         |                                                              |                                                       | 00:00:08     |           |  |              |                                               |                            |                |              |                |              |         |
| 5                                                                                                    | 36/                                                                                     | -1                                                           |                                                       | 00:00:22     |           |  | El examinado | salió del nav                                 | regador de la j            | oágina de la p | orueba       |                |              |         |
|                                                                                                    |                                                                                         | -                                                            |                                                       | 00:00:23     |           |  | El Examinado | o entró a <mark>un</mark> a<br>://unab.blacki | página web<br>board.com/we | bapps/portal   | /execute/tab | s/tabAction?ta | ib tab group | id= 2 1 |
|                                                                                                    |                                                                                         |                                                              | AN THE                                                | 00:00:23     |           |  |              |                                               |                            |                |              |                |              |         |
|                                                                                                    |                                                                                         |                                                              |                                                       |              |           |  |              |                                               |                            |                |              |                |              |         |
|                                                                                                    |                                                                                         |                                                              |                                                       |              |           |  |              |                                               |                            |                |              |                |              |         |
|                                                                                                    |                                                                                         |                                                              |                                                       |              |           |  |              |                                               |                            |                |              |                |              |         |
| Índice c                                                                                                    | e tráfico web<br>eb visitados po                                                        | r el examina                                                 | ado durante e                                         | l examen)    |           |  |              |                                               |                            |                |              |                |              |         |
| (SILIOS M                                                                                                    | 1 1 1 1 1 1 1                                                                           | tios web dur                                                 | rante el exam                                         | en           |           |  |              |                                               |                            |                |              |                |              |         |
| El exam                                                                                                    | nado visito 4 si                                                                        |                                                              |                                                       |              |           |  |              |                                               |                            |                |              |                |              |         |
| El exam                                                                                                    | e rendimiento                                                                           | de la comp                                                   | outadora<br>roblemas de la                            | a computador | a)        |  |              |                                               |                            |                |              |                |              |         |
| El exam<br>índice c<br>(puede i                                                                                                    | e rendimiento<br>ndicar las razoi<br>o de internet: r                                   | de la comp<br>nes de los pr<br>esidencial                    | outadora<br>roblemas de la                            | a computador | a)        |  |              |                                               |                            |                |              |                |              |         |
| indice of (puede li<br>indice of (puede li<br>indice of control of the control of the c                                                                                                    | e rendimiento<br>ndicar las razor<br>o de internet: r<br>xaminado tuvo                  | o de la comp<br>nes de los pr<br>esidencial<br>o pobre total | outadora<br>roblemas de la<br>desempeño               | a computador | a)        |  |              |                                               |                            |                |              |                |              |         |
| indice of<br>(puede l<br>indice of<br>(puede l<br>indice of (puede l<br>indice of (puede l))))<br>indice of (puede l))<br>indice of (puede l)) | e rendimiento<br>ndicar las razoi<br>o de internet: r<br>xaminado tuvo<br>xaminado tuvo | de la comp<br>nes de los pr<br>esidencial<br>o pobre total   | outadora<br>oblemas de la<br>desempeño<br>net desempe | a computador | a)        |  |              |                                               |                            |                |              |                |              |         |

| Libro de calificaciones de Proctorio 🛛 🏶 Ajustes d<br>Ajustes de comportamiento Proctorio                                                                               | e Proctorio 🛛 🖲 Mapa de Proctorio 🔄 Opcion                                                                                                    | es de visualización 🛛 🕜 Opciones de exportación                                                                                                    |                                                                                       |                                                            |                                                                             |
|----------------------------------------------------------------------------------------------------|----------------------------------------------------------------------------------------------------|----------------------------------------------------------------------------------------------------|---------------------------------------------------------------------------------------|------------------------------------------------------------|-----------------------------------------------------------------------------|
|                                                                                                    |                                                                                                    |                                                                                                    |                                                                                       |                                                            | F                                                                           |
| Recomendado                                                                                                    | Permisivo                                                                                                    | Moderado                                                                                                    | Examen grupal                                                                         | Abrir nota                                                 | Personalizado                                                               |
| ijustes de comportamiento<br>ecomendados por Proctorio, en base a<br>os ajustes del examen                                                                              | Se requieren múltiples violaciones de<br>comportamiento para provocar una<br>sospecha                                                           | Algunas violaciones de<br>comportamiento provocarán altos<br>niveles de sospecha                                                                       | Permite que varias personas tomen la<br>prueba y que la actividad de audio<br>aumente | Permite otras aplicaciones y mirar<br>fuera de la pantalla | Establece niveles de gravedad<br>personalizados para los<br>comportamientos |
| os ajustes de comportamiento le permiten est<br>restablecidas.                                                                                                    | ablecer la ponderación de los comportamiento                                                                                                    | s sospechosos utilizando configuraciones                                                                                                    |                                                                                       |                                                            |                                                                             |
| Parámetros de imágenes de Procto                                                                                                    | prio                                                                                                    |                                                                                                    |                                                                                       |                                                            |                                                                             |
| gravedad de cada parámetro establece la ponc<br>rámetros se calculan con cada imagen. Cada ca<br>vedad de estos parámetros se puede cambiar<br>pervisado por Proctorio. | deración de un comportamiento sospechoso er<br>racterística se deriva para cada imagen, sin ter<br>en cualquier momento, lo que dará lugar a un | i relación con los otros comportamientos. Estos<br>ier en cuenta si el ajuste está activado o no. La<br>nuevo cálculo del nivel de sospecha de un exam | ien                                                                                   |                                                            |                                                                             |
|                                                                                                    |                                                                                                    |                                                                                                    |                                                                                       |                                                            |                                                                             |
|                                                                                                    |                                                                                                    |                                                                                                    |                                                                                       |                                                            |                                                                             |
|                                                                                                    |                                                                                                    | Copiar y pegar                                                                                                    |                                                                                       |                                                            |                                                                             |
| K 7                                                                                                    |                                                                                                    |                                                                                                    |                                                                                       |                                                            |                                                                             |
|                                                                                                    |                                                                                                    |                                                                                                    |                                                                                       |                                                            |                                                                             |

#### Mapa de Proctorio:

Indica ubicación aproximada del usuario.

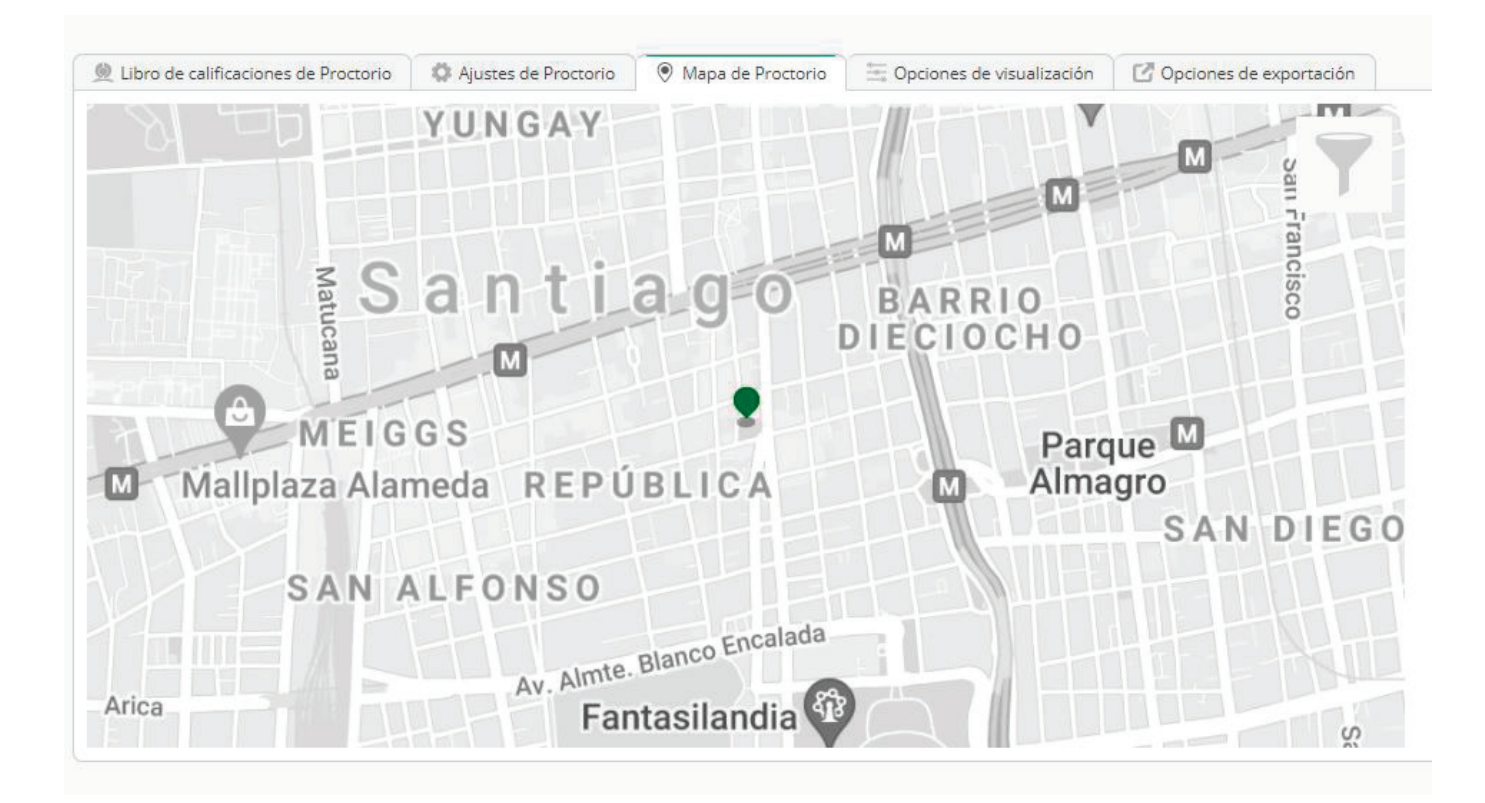

Universidad Andrés Bello

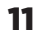

#### **Opciones de visualización:**

Configuraciones de carácter restringido.

#### Opciones de exportación:

Permite exportar de forma personalizada el libro de calificaciones en formato PDF.

| Descargar la información de<br>Incluye las siguientes secci | l libro de calificaciones de todos los examinados en formato PDF<br>ones: |
|-------------------------------------------------------------|---------------------------------------------------------------------------|
| Información del examen                                      |                                                                           |
| Ajustes del examen<br>Proctorio                             |                                                                           |
| Ajustes de comportamiento<br>Proctorio                      |                                                                           |
| Resultados de los<br>examinados                             |                                                                           |
| Informe de asistencia                                       |                                                                           |

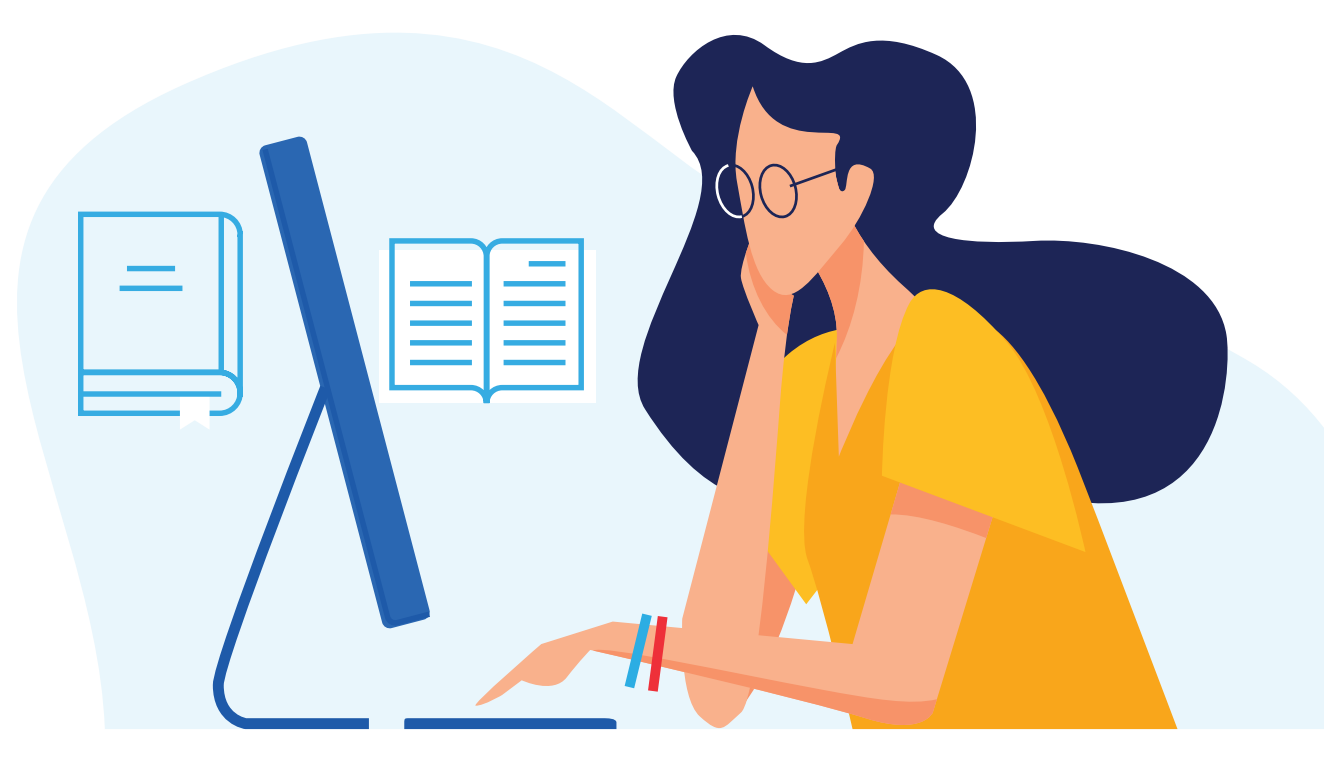

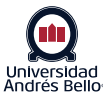

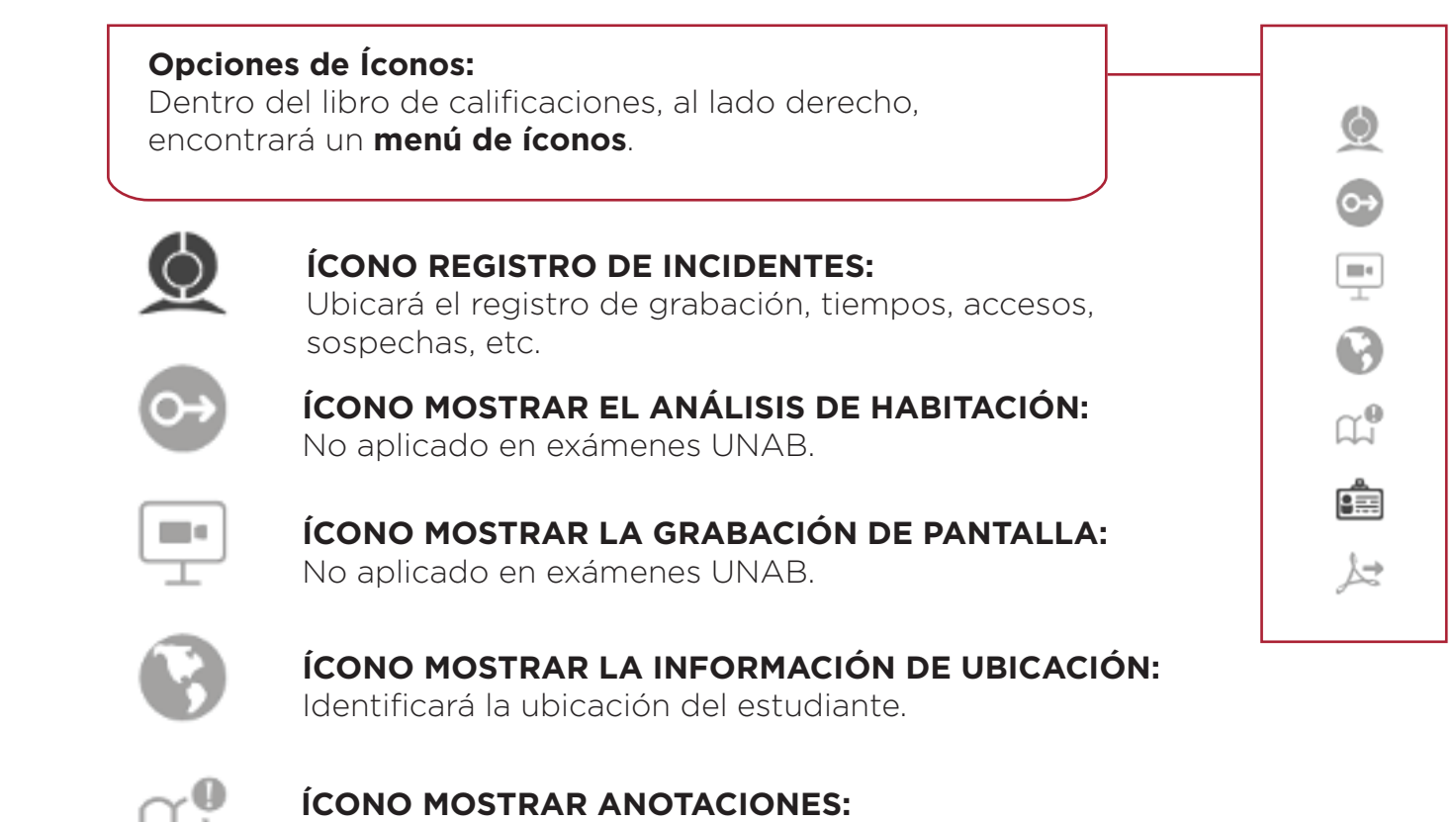

En caso de requerir registrar imágenes.

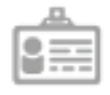

### ÍCONO MOSTRAR IDENTIFICACIÓN:

Al seleccionar el ícono "Mostrar identificación", podrá verificar la identidad del estudiante.

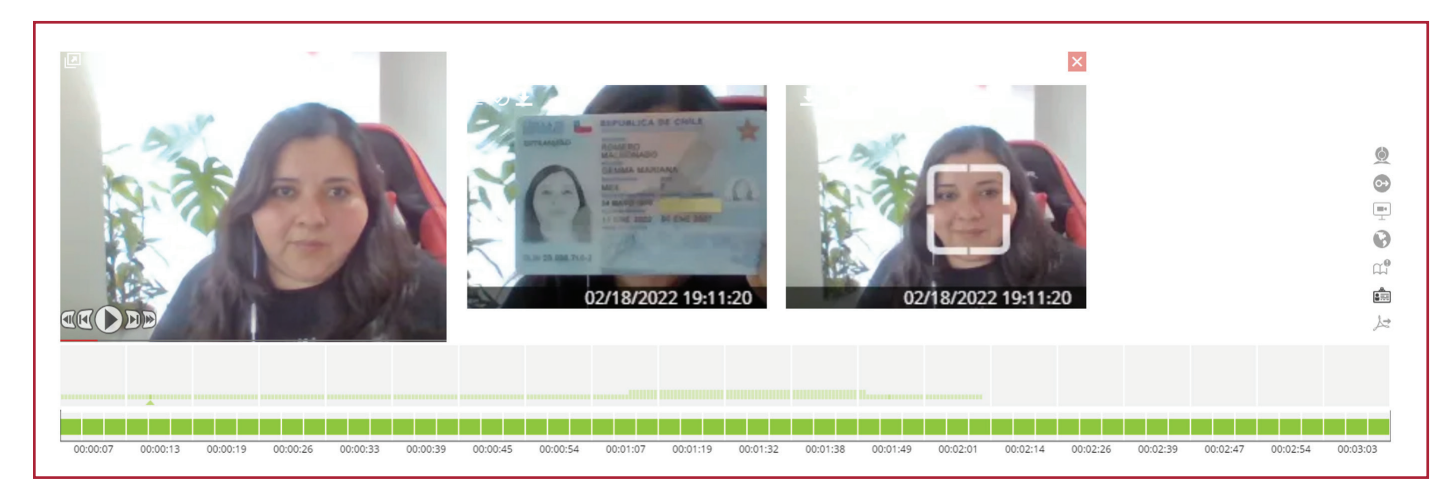

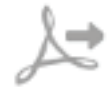

#### ÍCONO OPCIONES PARA EXPORTAR PDF:

Permite exportar el resultado de supervisión del examen en formato **PDF** y ver el reporte de esta manera.

## Resultados del examen

 
 Titulo del exame
 Verificación para Midterm (Supervisado remotament Curso

 Inglés I (INX100)
 Ecenzado el Generado por Intertos vistos

 Generado por Intertos vistos
 1 of 1 (109%)

Proctorio

#### Ajustes del examen Proctorio Los ajustes de exàmenes determinan qué información se re serà restringida.

| Opciones de grabación | ENCENDIDO/APAGADO |
|-----------------------|-------------------|
| Grabar video          | ENCENDIDO         |
| Grabar audio          | APAGADO           |
| Grabar pantalla       | APAGADO           |
| Grabar tráfico web    | ENCENDIDO         |
| Grabar habitación     | APAGADO           |

| Opciones de bloqueo        | ENCENDIDO/APAGADO |
|----------------------------|-------------------|
| Forzar pantalla completa   | APAGADO           |
| Sólo una pantalla          | APAGADO           |
| Desactivar nuevas pestañas | APAGADO           |
| Cerrar pestañas abiertas   | APAGADO           |

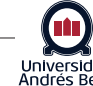